# 114 學年度基北區【技優生】甄審入學

## 報名系統操作說明手冊

國中端行政版

【國中行政作業流程】

- 一、 連結至線上報名網站
- 二、 登入系統
- (一) 首次登入
- (二) 第二次之後登入
- 三、 確認報名學生資料
- 四、 修改學生報名資料(請重新列印報名表,並由家長雙方及學生本人重新簽名)
- 五、 彙整學生報名表及證明文件影本、核章
- 六、 列印各高中資料袋封面及學生明細表
- 七、 整理資料袋
- 八、現場繳件
- 九、 查詢分發結果
- 十、 提醒注意事項

【作業流程說明】

- 一、連結至線上報名網站
  - (一) 由臺北市立大安高工首頁 <u>https://www.taivs.tp.edu.tw/</u> 右方「承辦專案」進入「114 學年度基北區國中技優甄審入學」專區,或直接點擊連結 <u>https://sites.google.com/taivs.tp.edu.tw/114skill/</u> 進入專區。

| 113-2親師座談會                                                                                                    |                                                                                                    | 息。                                                                                                    |                                                                                                    |                                                                                                    | 立.<br>臺北市政府教育局親子帳號                                                                                                    |
|----------------------------------------------------------------------------------------------------|----------------------------------------------------------------------------------------------------|----------------------------------------------------------------------------------------------------|----------------------------------------------------------------------------------------------------|----------------------------------------------------------------------------------------------------|----------------------------------------------------------------------------------------------------|
| 大安相片館<br>實習處相簿<br>大安榮譽榜<br>大安榮譽榜                                                                                                    | 2025-03-10                                                                                                    | 轉知114年公務人員特種考試警察人員、一般警察人員、國<br>家安全局國家安全情報人員、移民行政人員等考試即將開<br>始報名。                                                                                                    | 人事室                                                                                                    | 人事室                                                                                                    | 納定等區<br>著作權知識+<br>臺北市政府心衛中心簡介<br>AD日動畫短片-給我點耐心                                                                              |
| 入受11日初 新史<br>圖書館粉絲頁<br>青春博客來閱讀平台                                                                                                    | 2025-03-10                                                                                                    | 有關內政部警政署(以下簡稱警政署)職場互助教保服務<br>中心(以下簡稱教保中心)113學年度第4階段招生資訊。                                                                                                    | 人事室                                                                                                    | 讓我不分心<br>自殺防治宣導影片-無所畏<br>懼,因為有你                                                                                                    |                                                                                                    |
| 学生睻掛矢系統<br>遉失物專區<br>學生出入校園管理系統                                                                                                    | 2025-03-10                                                                                                    | 臺北市政府教商局宣導使用校園繳費系統及推動學校場域<br>無現金繳納學雜費相關資訊                                                                                                    | 註冊組                                                                                                    | 自殺防治動畫影片-逆墳超能<br>量-肉團的逆襲<br>機械群群共同實習科目教學                                                                                                    |                                                                                                    |
| 中途離校學生通報系統<br>學生事務通報                                                                                                    | 2025-03-10                                                                                                    | 國立臺南大學音樂學系招生資訊                                                                                                    | 升學資訊                                                                                                    | 註冊組                                                                                                    | 影片                                                                                                    |
| 制服訂購系統                                                                                                    | 2025-03-10                                                                                                    | 【重補修課程】114A(3月)相關公告_3/10-12 領單繳費                                                                                                    | 教務處                                                                                                    | 課務組                                                                                                    | 會戰的火                                                                                                    |
| */L=+= 0x 777                                                                                                    |                                                                                                    |                                                                                                    |                                                                                                    | 間請更多 🔊                                                                                                    | 承辦專案                                                                                                    |
| 牧内学首                                                                                                    | 活動公告                                                                                                    |                                                                                                    |                                                                                                    |                                                                                                    | 114學午度其北區國由共區頭                                                                                                    |
| 臺北市酷課雲系統<br>大空課程綱                                                                                                    |                                                                                                    |                                                                                                    |                                                                                                    |                                                                                                    | 選入學                                                                                                    |
| A CONTRACTOR OF A                                                                                                    | 秋劲艇 学物                                                                                                    | 返  夏首返  添切返  與首郎  親母王  八孝王  孜戶王                                                                                                    |                                                                                                    | -                                                                                                    |                                                                                                    |
| 大安IGT播客系統                                                                                                    |                                                                                                    |                                                                                                    |                                                                                                    |                                                                                                    | 112學年度臺北市智慧教育菁                                                                                                    |
| 大安IGT播客系統<br>大安TOEIC檢定資源網<br>大安學生會医專綱                                                                                                    | 日期                                                                                                    | , ±=                                                                                                    | 類別                                                                                                    | 發布單位                                                                                                    | 112學年度臺北市智慧教育菁<br>英獎                                                                                                    |
| 大安IGT播客系統<br>大安TOEIC檢定資源網<br>大安學生質居專網<br>臺北市線上資料庫                                                                                                    | 日期<br>2025-03-10                                                                                                   | 主盲     置     【重補修課程】114A(3月)相關公告_3/10-12 領單繳費                                                                                                    | 類別<br>教務處                                                                                                    | 發布單位<br>課務組                                                                                                    | 112學年度靈北市智慧教育菁<br>英獎<br>前導學校專區                                                                                              |
| 大安IGT播客系統<br>大安TOEIC檢定資源網<br>大安学生質居專網<br>臺北市線上資料庫<br>輔導室<br>高二升母資訊                                                                                                    | 日期<br>2025-03-10<br>2025-03-08                                                                                     |                                                                                                    | 頬別<br>教務處<br>教務處                                                                                                    | 發布單位<br>課務組<br>實研組                                                                                                    | 112學年度靈北市智慧教育菁<br>英獎<br>前導學校專區                                                                                              |
| 大安IGT播客系統<br>大安TOEIC檢定資源網<br>大安学生實居尊網<br>臺站市線上資料庫<br>輔導室<br>高三升學資訊<br>資訊素養與倫理影音教材                                                                                     | 日期<br>2025-03-10<br>2025-03-08<br>2025-03-06                                                                       | <ul> <li>主目</li> <li>Ⅲ 【重補修課程】114A(3月)相關公告_3/10-12 領單繳費</li> <li>Ⅲ (彈性學習】113-2高二選課系統異常公告</li> <li>Ⅲ 113-2臺北市技術型高中、技專校院暨業界產學合作錄<br/>取名單及上課通知</li> </ul>                                                                                                    | <del>類別</del><br>教務處<br>教務處<br>教務處                                                                                                    | 發布單位           課務組           實研組           教務處                                                                                                    | 112年4度憲北市智慧软育菁<br>英獎<br>前導學校專區<br>相關連結                                                                                      |
| 大安IGT播客系統<br>大安可ECE做定資源網<br>大安學生實居專網<br>醫功和身子<br>簡等至<br>高三升學資訊<br>資訊素養與倫理影音款材<br>公開資訊                                                                                 | 日期<br>2025-03-10<br>2025-03-08<br>2025-03-06<br>2025-03-04                                                         | ま     重     重     重     重     重     重     重     重     重     重     重     重     重     重     重     重     重     重     重     重     重     重     重     重     電     「     電     生     電     電     電     電     113-2     電     九     13-2     電     九     13-2     電     九     電     二     電     電      | <u>類別</u><br>教務處<br>教務處<br>教務處<br>教務處                                                                                                    | 發布單位           課務組           實研組           教務處           實研組                                                                                                    | 112年年度豊北市智慧教育菁<br>英獎<br>前導学校専區<br>相關連結<br>()<br>新学校専區<br>()<br>()<br>()<br>()<br>()<br>()<br>()<br>()<br>()<br>()           |
| 大交订指督条統<br>大交可EIC体定資源網<br>完全是全質原構綱<br>臺北市線上資料庫<br>輔導室<br>高三升學資訊<br>資訊素養與倫理影音教材<br>公開資訊                                                                                | 日期<br>2025-03-10<br>2025-03-08<br>2025-03-06<br>2025-03-04<br>2025-03-03                                           | 主目     王目     王     王目     王目     王目     王目     王目     王目     王目     王目     王目 | <u>類別</u><br>教務處<br>教務處<br>教務處<br>教務處<br>教務處                                                                                                    | 發布單位           課務組           賣研組           取務處           賣研組           取務處                                                                                                    | 112学年度臺北市智慧软育著<br>英美<br>前導學校尊區<br>相關連結<br>後二種和製作病質制書                                                                        |
| 大交GT指督条統<br>大交可EIC体定資源網<br>憲法市線上資料庫<br>輔導室<br>高三升學資訊<br>資訊素餐與倫理影音教材<br>公開資訊<br>會擴資料<br>相關法規                                                                           | 日期<br>2025-03-10<br>2025-03-08<br>2025-03-06<br>2025-03-04<br>2025-03-03<br>2025-03-03                             | ま     ま     ぼ 画術修課程】114A(3月)相關公告_3/10-12 領軍撤費     ぼ 「    弾性學習】113-2高二選課系統異常公告     ぼ 「    弾性學習】113-2高二選課系統異常公告     ぼ 113-2臺北市技術型高中、技専校院暨業界産學合作録     取名車及上課通知     ぼ 「    弾性課程】113-2高二弾性課程/自主學習 選課說明     ぼ 「                                                                                                    | <del>類別</del><br>教務處<br>教務處<br>教務處<br>教務處<br>教務處<br>教務處                                                                                                    | 發布單位           課務組           賣研組           敦務處           賣研組           敷務處           賣研組           數務處           賣研組                                                                                                    | 112学年度豊地市智慧软育着<br>英美<br>前導学校専區<br>相關連結<br>全性福利部疾病管制書<br>・<br>・<br>・<br>・<br>・<br>・<br>・<br>・<br>・<br>・<br>・<br>・<br>・       |
| 大交GT得審多統的<br>大交TOEIC体定資源網<br>臺北市線上資料庫<br>轉導臺<br>臺北市線上資料庫<br>轉導臺<br>臺北市線上資料庫<br>電子升學資訊<br>資訊素養祭備運影音軟材<br>公開資訊<br>會議資料<br>作用簽重總資貨訊專區<br>大交代源國專區                         | 日期<br>2025-03-08<br>2025-03-08<br>2025-03-06<br>2025-03-06<br>2025-03-03<br>2025-03-03<br>2025-03-03<br>2025-02-11 | <ul> <li>主旨</li> <li>[2] 【重補修課程】114A(3月)相關公告_3/10-12 領單總費</li> <li>[2] 【運性學習】113-2高二選課系統異常公告</li> <li>[2] 【彈性學習】113-2高二選提系統異常公告</li> <li>[2] 【彈性課程】113-2高二彈性課程/自主學習 選課說明</li> <li>[2] 【彈性課程】113-2高二彈性課程/自主學習 選課說明</li> <li>[2] 【彈性課程】113-2高二彈性課程/自主學習 選課說明</li> <li>[2] 【彈性課程】113-2高二彈性課程/自主學習 選課說明</li> <li>[3] 【公告】113學在度第2學明第1次期中考試日程表</li> <li>[3] 【跨領域課程】113-2錄取名單</li> <li>[3] [113-2臺北市技術型高中、技專校院暨業界產學合作課</li> <li>[4] [113-2臺北市技術型高中、技專校院暨業界產學合作課</li> </ul>                                                                                                    | <u>類別</u><br>教務處<br>教務處<br>教務處<br>教務處<br>教務處<br>教務處<br>救務處                                                                                                    | 發売單位           課務組           實研組           較務處           賣研組           数務處           賣研組           数務處           賣研組           数務處           賣研組                                                                                     | 112年本度豊北市智碁牧湾等<br>英庭<br>前提学校専函<br>相關連結<br>全部では相称の情報<br>のののののののでは、<br>のののののののののののののののののののののののののののののののののののの                   |
| 大交UTI增备系统<br>大交TOELIG体定資源網<br>支安全上包层專單網<br>臺北市線上資料單<br>輸導空<br>資訊素餐與倫理影音教材<br>公開窗訊<br>會攝腦法規<br>會攝腦法規<br>會攝腦法規<br>會攝腦規算料<br>個腦法規<br>常大安快快水質訊專區<br>大安快使調整機管訊專<br>医大安快速調整 | 日期<br>2025-03-00<br>2025-03-06<br>2025-03-06<br>2025-03-04<br>2025-03-03<br>2025-03-03<br>2025-03-10               | <ul> <li>★目</li> <li>■ 【重補修課程】1144(3月)相關公告_3/10-12 領軍處費</li> <li>■ 【彈性學習】113-2高二選課系統異常公告</li> <li>■ 【彈性學習】113-2高二選課系統異常公告</li> <li>■ 【彈性課程】113-2高二彈性課程/自主學習 選課說明</li> <li>■ 【彈性課程】113-2高二彈性課程/自主學習 選課說明</li> <li>■ 【公告】113學年度第2學期第1次期中考試日程表</li> <li>■ 【跨領域課程】113-2錄取名單</li> <li>■ 【113-2臺北市技術型高中、技專校院暨業界產學合作課程報名</li> <li>■ 近市政府教育局宣導使用校園繳費系統及推動學校場域無現金激励學確要相關資訊</li> </ul>                                                                                                    | 類別           教務處           教務處           教務處           教務處           教務處           教務處           教務處           教務處           教務處           教務處           教務處           教務處           教務處           教務處           教務處           教務處 | 發布單位           課務組           實研組           敦務處           賣研組           敦務處           賣研組           敦務處           賣研組           敦務處           賣研組           敦務處           賣研組           敦務處           賣研組           敦務處           註冊組 | 11.2学年度豊北市智慧软育構<br>英語<br>期間学校改革函<br>相開連結<br>② <b>在生福利部疾病管制署</b><br>Dear Carlos In Dava Carlos<br>Dear Carlos In Dava Carlos |

國中行政作業 - 1

- (二)進入「114學年度基北區國中技優甄審入學」專區後,點選「線上報名」,或 直接點擊連結 <u>http://210.70.131.8/</u>進入報名系統。
- 二、登入系統
  - (一) 首次登入
    - 1. 登入身份:請選【國中行政】。
    - 2. 學校代碼:請填入【國中學校代碼】。
    - 3. 密碼:預設為【國中學校代碼】+【小寫 s】
      - 例如:某校代碼為 000000,則預設密碼為 000000s。
    - 點選【確定】後,進入密碼修改網頁,自訂密碼後,即可進入國中填寫報
       名資料。
  - (二) 第二次之後登入
    - 1. 登入身份:請選【國中行政】。
    - 2. 學校代碼:請填入【國中學校代碼】。
    - 3. 密碼: 第二次之後登入, 請填入自訂密碼。
    - 4. 點選【確定】後,進入國中行政作業畫面。

| <b>川</b> 基北區國民中學<br>技優甄審入學                                   |
|--------------------------------------------------------------|
| 114學年度基北區國中技藝技能優良學生                                          |
| 到进入学牧石系統                                                     |
| <ol> <li>1. 登入身份: 國中行政 ✓</li> <li>2. 學校代碼: 123456</li> </ol> |
| 學生身份證字號英文字母請打大寫<br>(持外來人口統一證號學生,請於身分證字號欄位<br>輸入外來人口統一證號)     |
| <b>3.</b> 密碼: <u>123456s (第一次)</u>                           |
| 「學生」第一次登入不需打密碼                                               |
| 第二次之後豆八<br>密碼為身份證字號(含英文字母)+四位出生日期之月日                         |
| <u>4.</u> <u>靖</u> 除                                         |

| 第一次登入,須更換密碼。<br>兩次密碼需一致,且不可與帳號相同。 |  |
|-----------------------------------|--|
| 密碼:<br>密碼:<br>確定 重新設定             |  |

三、確認報名學生資料之系統畫面按鍵說明

修改/列印:至5/21(三)中午12:00:00 前均可進入個別學生畫面查看或修改學生資 料並列印報名表,請學生本人及家長雙方簽名確認。

- 儲存:(1)5/21(三)中午12:00:00前,按「儲存」,系統及儲存當時貴校勾選狀況。
   (2)每次按「儲存」即為全校最終報名狀況,故列印資料表時,請務必勾選
   全部報名學生,勿分次勾選,否則系統僅會保留最後一次勾選的資料。
   (3)如學生已完成線上報名,但最後決定不參加基北區技優甄審入學,選取
  - 欄不勾選該生並按「儲存」即可。
- 列印資料袋:(1)選取全校最後欲報名之全部學生後點選儲存,再按此鈕列印出欲 報名之每一個高中職的資料袋封面及報名學生明細表。
  - (2)如有勾選列印部分報名學生資料袋之需求,列印完請務必再重新 勾選全校所有報名學生並點選「儲存」,系統報名資料才會正確。

更換密碼:變更登入密碼。

離開:登出系統。

| 注意:<br>• <u>に</u> 列<br>• 軒<br>• 記<br>• 系 | 主意!!<br>印之表<br>日<br>記<br>名<br>表<br>「<br>務<br>派<br>条 | 113學年度<br>前請記得先按<br>內容不可塗改<br>中學生及家長<br>有確定要參加<br>作說明(國中行 | 基北區<br>「儲存」<br>「資料欄<br>一一一一一一一一一一一一一一一一一一一一一一一一一一一一一一一一一一一一 | 国は見たり、「「「「「「」」の「「」」の「「」」の「「」」の「「」」の「「」」の「「」」 | <b>中技優甄署</b><br>動,請務必重<br>簽名,勿蓋章<br>審入學集體報 | <b>審入學分</b><br>新列印異重<br>名的學生, | <mark>發結果至113年6月14日</mark><br>前部份之報表,以確認書面資<br>左邊選取欄位打勾,並按「 | <mark>] (五)11:00公告</mark><br>  與系統一致<br> 諸存」 | 榜單,  | 請各校承  | :辦人員 <b>依</b> | 網站公台  | <b>与新時程</b> 携 |
|------------------------------------------|-----------------------------------------------------|-----------------------------------------------------------|-------------------------------------------------------------|----------------------------------------------|--------------------------------------------|-------------------------------|-------------------------------------------------------------|----------------------------------------------|------|-------|---------------|-------|---------------|
| 特別提                                      | 醒:                                                  |                                                           |                                                             |                                              |                                            |                               |                                                             |                                              |      |       |               |       |               |
| (1)學生                                    | E已完                                                 | 成線上報名                                                     | ・如最                                                         | 後決                                           | 定不參加基                                      | 北區技優                          | 甄審入學。請國中承辦老                                                 | 師選取欄不要勾                                      | 選該生即 | ] 可。  |               |       |               |
| (2)每3                                    | マ按「                                                 | 儲存」・問                                                     | 為全校                                                         | 最終                                           | 報名狀況・                                      | 故列印資                          | 料袋時請勾選「全部報名                                                 | 译生」·勿分次                                      | 勾選・さ | 則系統僅  | 保留最後一         | 一次勾選的 | 的資料。          |
| (3)如犭                                    | <b>j單</b> 獨                                         | 沟選列印靠                                                     | 一校報                                                         | 名學                                           | 生資料袋之                                      | 需求・列                          | 印完請務必再重新勾選全                                                 | 校所有報名學生                                      | 並點選「 | 「儲存」・ | 系統報名詞         | 資料才會正 | E確喔!!         |
| 選取 🛛                                     | 序號                                                  | 畢業國中                                                      | 姓名                                                          | 性別                                           | 身份證                                        | 班級座號                          | 報考類科/學校                                                     | 錄取學校                                         | 是否報到 |       |               |       |               |
|                                          | 1                                                   | 市工工工工                                                     |                                                             | 男                                            |                                            | 901班38號                       | A2 商務軟體設計 / 大安高工                                            | 臺北市立大安高工<br>日 資訊科                            | -    | 查看/列印 |               |       |               |
|                                          | 2                                                   | 市立国國                                                      |                                                             | 男                                            |                                            | 905班31號                       | C1 機械職群 / 松山工農                                              | -                                            | -    | 查看/列印 |               |       |               |
| <mark>注意!</mark><br>列印資:                 | <b>!系統</b><br>料袋                                    | ・ 三 関 閉 ・                                                 | 只能列                                                         | 印已                                           | 儲存及勾                                       | 選之資料                          | <u>ये</u> •                                                 |                                              |      |       |               |       |               |

四、修改學生報名資料(若有修改請重新列印報名表,並由家長雙方及學生本人重新簽名)

- (一) 修改報名學生資料(5/21(三)中午 12:00:00 前)
  - 基本資料:請確認學生基本資料,首次登入必須填寫出生月日作為第二次 登入之密碼依據,出生月日及畢業學校欄位未填寫無法儲存資料。
  - 2. 甄審條件(A):請填寫學生參加技藝技能競賽、科學(科技)展覽之項目或取得之技術士證。(無則免填)
    - ※注意:[縣市技藝技能競賽]須為國中技藝教育課程技藝技能競賽、[全國 性技能競賽]須為勞動部舉辦之技能競賽、[國際性技能競賽]須為 勞動部選出國手參加之國際技能競賽始予計分。代號欄請對照簡 章第 26~29 頁(代號 A1~A9、B1~B3、C1~C15)填寫。

以下狀況不予計分,請勿填寫:

- (1) 無法對照代號之比賽、展覽及證照項目(如音樂比賽、繪圖比 賽、就讀國中校內舉辦之比賽、私人機構舉辦之競賽....)。
- (2) 與所申請之職群不相關之技能競賽、展覽及技術士證。
- 3. 甄審條件(B):請填寫國中技藝教育課程之代號、技藝教育課程名稱、成績(PR值)。
  - ※注意:(1)以此項申請者,請填寫與申請職群相關之技藝教育課程。
    - (2)由於簡章同分超額比序第五順次為<u>國中技藝教育課程 PR值</u>, 故<u>曾參加國中技藝教育課程之學生,均建議填寫本項甄選條</u> 件,並檢附證明文件。若參加兩項以上技藝教育課程者,仍 以填寫相關職群為優先。(例:某生9年級上學期參加家政職 群 PR值 90,9年級下學期參加機械職群 PR值 95,最後欲 申請某高職「流行服飾科」,請填「家政職群」PR值 90。)
    - (3) 代號欄請對照簡章第 30 頁(代號 D1~D15)填寫。
- 4.申請職群及學校:請參照簡章第 9~25 頁,點選欲申請之職群代號、職群 名稱及申請學校,申請之職群代號請與上方甄審條件對應。請填寫甄審條 件(A)、(B)中分數最高者(參閱簡章第 4 頁)。
- 志願:依所選擇之職群,系統會直接篩選該校所能申請之部別及科系,請 務必依志願序科別排序。
- (二) 儲存及印表
  - 1. 填寫或修改資料後,務必點選「儲存」。
  - 點選完「儲存」,方能列印正確之報名表。請確認報名表上所填寫之資料 均正確後,於欄位上簽名(學生本人及家長雙方皆須<u>簽名</u>,家長共同監護 皆須簽名,若為單親請註明)。
    - ※注意:若於報名系統修改過資料,請一定要儲存後重新列印報名表,並 由學生本人及家長雙方再次簽名。系統上之資料務必與繳交之報 名表內之資料相同,請勿直接在已列印之報名表上修改。

(三) 離開

結束報名畫面請務必點選「離開」,<u>切勿直接關閉瀏覽器或使用「上一頁」功能</u>。離開報名表頁面。如未點選「離開」致無法再次登入,請等待 20分鐘後重新登入。

| 注意:<br>• 列印之前請記得先按「儲存」                                                                               |                                                    |
|----------------------------------------------------------------------------------------------------|----------------------------------------------------|
| <ul> <li>資料如有變動,請務必重新列印報名表,以確認書面資料與系統一致</li> </ul>                                                   |                                                    |
| <ul> <li>報名表中學生及家長簽名欄請親自簽名,勿蓋章</li> <li>加乙使用,转致必點選「證明,加去點選「證明, 研知:古力發), 转转(100) 缔 (《更力發),</li> </ul> |                                                    |
| ● 如不使用,請務必知堪、範用」,如不知堪、範用」以無法再次立人,請等付20刀建復円火立人。 他之,節                                                  |                                                    |
| 2011、300 100 100 100 100 100 100 100 100 100                                                         |                                                    |
| 単名地址1台北市co區co路co棲                                                                                    | ■ (一)-1.填寫基本資料                                     |
| 聯絡電話:                                                                                                |                                                    |
| 畢業學校:縣市: 查北市▼ 學校: 市立大安園中 ▼ 班級: 904 (班級3碼數字,如901) 座號:                                                 | 34 🗸                                               |
| 動著條件                                                                                                 |                                                    |
| (A)参加競賽(展覽)項目或技術士證:請填寫學生參加技藝技能競賽、科學(科技)展覽之項目或取得之技術士                                                  | 證。無則免填。                                            |
| 注意:<br>(路市林莉林能能会)酒為商由林莉教商理得林莉林能能会、(全國性林能能会)酒為深新的參說今林能能会、(國際性林能能会)酒為                                  | ────────────────────────────────────               |
| 低的现在我们的解释了你的每年已在我与我们在这些现在的服务。[14] [15] [16] [16] [16] [16] [16] [16] [16] [16                        |                                                    |
| (1)無法對照代號之比賽、展覽及證照項目(如音樂比賽、繪圖比賽、非國際及全國技能競賽之網頁設計比賽)。 (2)非時市以上舉辦之技能證案、展覽(加就請國中校內舉辦之比率、私人攤僅舉辦之證案)。      | (毎別会店)                                             |
| (3)與所申請之職群不相關之技能競賽、展覽及技術士證。                                                                          | (無則兄俱)                                             |
| 代號 参加技藝技能競賽、科學(科技)展覽或取得技術士證名稱                                                                        |                                                    |
| ○○市113學年度圍中技藝教育課程技藝競賽設計職群                                                                            | □○市政府教育局<br><u>第二名</u><br><u>第二名</u><br><u>第二名</u> |
|                                                                                                    |                                                    |
|                                                                                                    |                                                    |
| (B)國中技藝教育課程成績優良項目                                                                                    |                                                    |
|                                                                                                    |                                                    |
| (1)以此凱書條件申請有,請供將畀申請報群相關之投聲教育課程<br>(2)由於簡章同分超額比序第五順次為技藝教育課程PR值, 設曾參加國中技藝教育課程之學生,均建議填寫本項甄選條件並檢附請       | <sub>翻述1. 我啊啊</sub> (一)-3.填寫 <b>點</b> 審條件(B)       |
| (例:某生9年級上學期參加家政職群PR值90,9年級下學期參加機械職群PR值95,最後欲申請某高職「流行服飾科」,請填「家<br>(2)公告##請對1886章第9頁(2)を10,015/16名。    | 政職群」PR值90。)                                        |
| (2) 代號備爾到總蘭拿第29員(K) 500 (2017) 很易。<br>代號 法基款答理投聯戰之稱                                                  | ########### (無則免債,右皆建議值空)                          |
|                                                                                                    |                                                    |
| □ □ □ □ □ □ □ □ □ □ □ □ □ □ □ □ □ □ □                                                                |                                                    |
| 注意:申請之職群代號、職群名稱及申請學校,申請之職群代號與上方甄審條件對應,請填寫甄審條件(A)、(B)中分數最高者(參                                         |                                                    |
|                                                                                                    | ────【(一)-4.申请職群與學仪                                 |
|                                                                                                    |                                                    |
| ス線・調化芯町本旗序が序<br>士師友 部団/科団                                                                            |                                                    |
|                                                                                                    |                                                    |
|                                                                                                    |                                                    |
|                                                                                                    |                                                    |
|                                                                                                    | hts                                                |
| · · · · · · · · · · · · · · · · · · ·                                                                | (U)                                                |
|                                                                                                    |                                                    |
| 簡章下載 操作說明手冊下載                                                                                        |                                                    |
|                                                                                                    |                                                    |
|                                                                                                    |                                                    |
| 「「」」をしたいない」(―」「「」」をして、「」                                                                             | 附前前前社区(勿利工「只以且按例闭倒見品)                              |
|                                                                                                    |                                                    |
| 如不使用,請務必點選「離開」,結束報名系統。切勿直接關                                                                          | ]閉瀏覽器或使用「上一頁」功能離開報名表頁面。<br>-                       |
| 如未點選「難開,致無法重次營入,詰等待20分鐘後更次營λ                                                                         |                                                    |
| 和小副盘 解册 从志心行入立八、明寺内部7月建设行大立/                                                                         |                                                    |

(四)如有修改學生資料,請重新列印報名表,並由家長及學生本人重新簽名。
 1.學生本人簽名。
 2.家長雙方(或監護人)簽章,若為共同監護皆須簽章,如為單親請註明。

#### 114 學年度基北區國民中學技藝技能優良學生甄審入學高級中等學校 專業群科報名表

| 申 請<br>學 校                                                                                                    | [ 豊北)<br>學校 (4                                                                                                    | 市]市立 ;<br>R码:333                                                                                                    | 大安高工<br>401                                                                                                    |                                                                                                    |                                                                          |                                                                                                    | 尋()蜂)<br>業回中                                                  | [新北<br>中 (01<br>部級 )                                                                                                    | . 市 」市<br>4363)<br>: 904                                                 | 立光復高中附設圖                                                                                               |  |
|----------------------------------------------------------------------------------------------------|----------------------------------------------------------------------------------------------------|----------------------------------------------------------------------------------------------------|----------------------------------------------------------------------------------------------------|----------------------------------------------------------------------------------------------------|--------------------------------------------------------------------------|----------------------------------------------------------------------------------------------------|---------------------------------------------------------------|----------------------------------------------------------------------------------------------------|--------------------------------------------------------------------------|----------------------------------------------------------------------------------------------------|--|
| ₩ <b>∡</b> <sup>₫</sup>                                                                                                    | <b>I</b> OO                                                                                                    | - F                                                                                                    | 性別 女                                                                                                    | • \$4                                                                                                    | → 遊 統 一 編 →                                                              | A12                                                                                                    | 3456789                                                       | . <u>#</u> 4 P                                                                                                    | 3 #R                                                                     | E. 周98年3月285                                                                                           |  |
| 聯筹                                                                                                    | 台北市(<br>                                                                                                    | 00EC                                                                                                    | ))路()(                                                                                                    | )號()                                                                                                    | <ul><li>○樓</li></ul>                                                     |                                                                                                    | 聯絡電話                                                          | (H)<br>(手機)                                                                                                    | <b>093</b> 0 9                                                           | 922333444                                                                                              |  |
| 甑審亻                                                                                                    | 條件                                                                                                    |                                                                                                    |                                                                                                    |                                                                                                    |                                                                          |                                                                                                    |                                                               | 1                                                                                                    |                                                                          |                                                                                                    |  |
| A)参加                                                                                                    | 10比賽()                                                                                                    | 展覽)或句                                                                                                    | (有技術士                                                                                                    | ~ 證項                                                                                                    | Ħ                                                                        |                                                                                                    |                                                               |                                                                                                    |                                                                          |                                                                                                    |  |
| 代號                                                                                                    | 参加比                                                                                                    | 奏(展覽)#<br>證名稱                                                                                                    | 後技術士                                                                                                    | ŧ                                                                                                    | 辦單位                                                                      | 等級                                                                                                    | 名头或<br>等第                                                     | 比赛(展覽)或領有技術士證得分(論書<br>照信章第4頁)                                                                                                    |                                                                          |                                                                                                    |  |
| <b>CI</b> 200                                                                                                    | ₩ <u>+</u> ≠112<br>) 113<br>                                                                                                    | (祭年度同中)<br> 蕃競搭設計)                                                                                                    | 虫蕃教育採<br><sup>成群</sup>                                                                                                    | <b>当月</b><br>00                                                                                                    | 政府教育局                                                                    | 颜市性                                                                                                    | ¥=\$                                                          |                                                                                                    |                                                                          |                                                                                                    |  |
|                                                                                                    |                                                                                                    |                                                                                                    |                                                                                                    |                                                                                                    |                                                                          |                                                                                                    |                                                               |                                                                                                    | ()                                                                       | 本欄由招生學校填寫                                                                                              |  |
|                                                                                                    |                                                                                                    |                                                                                                    |                                                                                                    |                                                                                                    |                                                                          |                                                                                                    |                                                               |                                                                                                    |                                                                          |                                                                                                    |  |
|                                                                                                    |                                                                                                    |                                                                                                    |                                                                                                    |                                                                                                    |                                                                          |                                                                                                    |                                                               |                                                                                                    |                                                                          |                                                                                                    |  |
| B)國中                                                                                                    | 技藝教                                                                                                    | 育學程成                                                                                                    | 續優良項                                                                                                    | i II                                                                                                    |                                                                          |                                                                                                    |                                                               |                                                                                                    |                                                                          |                                                                                                    |  |
| 代號                                                                                                    | 技                                                                                                    | 整教育课程                                                                                                    | 医联群名称                                                                                                    |                                                                                                    | 技藝教育                                                                     | 课程成绩                                                                                                    | t(PR值)                                                        | 4                                                                                                    | 技藝教                                                                      | 育課程優良得分                                                                                                |  |
|                                                                                                    |                                                                                                    |                                                                                                    |                                                                                                    |                                                                                                    | I                                                                        | PR值: 0                                                                                                    |                                                               |                                                                                                    | (本樹)                                                                     | 由招生學校藏寫)<br>分                                                                                          |  |
| (C)檢兌                                                                                                    | 定積分:                                                                                                    | 積分=[4                                                                                                    | ₹分(A)或                                                                                                    | (B)擇                                                                                                    | 優一項計                                                                     | 箅](積分                                                                                                    | 比序請參                                                          | 照簡章)                                                                                                    | 第4頁)                                                                     | )                                                                                                    |  |
| (A)比3                                                                                                    | 在(尾喙)                                                                                                    | )水炉大块                                                                                                    | 約十路線4                                                                                                    | } (∎                                                                                                    | 3)技勢效育                                                                   | 學程成績                                                                                                    | 偃良得分                                                          |                                                                                                    |                                                                          | (C)積分                                                                                                  |  |
|                                                                                                    | St (78, 30,                                                                                                    | / #0.100.09 500                                                                                                    | No. 22, 622, 74, 7                                                                                                    |                                                                                                    |                                                                          |                                                                                                    |                                                               | (本欄由相生學校填寫)                                                                                                    |                                                                          |                                                                                                    |  |
| (本欄 e<br>版名注意<br>,各校共<br>2,非應周                                                                                                    | 由招生学<br>充豪项:<br>日生名额<br>民要(站)                                                                                                    | -校填寫)<br>请見各校<br>業學生,                                                                                                    | 分<br>招生科別-<br>請檢附經履                                                                                                    | (本相<br>- 覚表(<br>2 畢(站                                                                                                    | 間由招生學<br>約全第9至<br>)國中驗證                                                  | 校填寫)<br>25頁)<br>之成績證                                                                                                    | 分明與主管要                                                        | (本欄<br>)<br>(本欄                                                                                                    | 由招生 機關准                                                                  | 学校填寫)<br>:于保留之公函影本,                                                                                    |  |
| (本欄)<br>版名注意<br>人名校邦<br>14年5月<br>五復興市                                                                                                    | <ul> <li>会社</li> <li>会事項:</li> <li>会事項:</li> <li>公事項:</li> <li>公事項:</li> <li< td=""><td>(1) (1) (1) (1) (1) (1) (1) (1) (1) (1)</td><td>招生科別-<br/>精檢附經房<br/>午8時30分<br/>個別報名手</td><td>(本相<br/>一覺表(<br/>編編(結<br/>至11時<br/>編</td><td>間由招生學<br/>約章第9至<br/>)國中驗證<br/>30分向量出</td><td>校填寫)<br/>25頁)<br/>之成續證<br/>七市立大子</td><td>分<br/>明興主營委<br/>F高級工業</td><td>(本欄<br/>)<br/>)<br/>)<br/>)<br/>(本欄<br/>)<br/>)<br/>(本欄<br/>)<br/>)<br/>)<br/>(本欄<br/>)<br/>)<br/>)<br/>)<br/>(本欄<br/>)</td><td>由招生<br/>機關准<br/>2(地址</td><td>学校填寫)<br/></td></li<></ul>                                                                                                    | (1) (1) (1) (1) (1) (1) (1) (1) (1) (1)                                                                                                    | 招生科別-<br>精檢附經房<br>午8時30分<br>個別報名手                                                                                                    | (本相<br>一覺表(<br>編編(結<br>至11時<br>編                                                                                                    | 間由招生學<br>約章第9至<br>)國中驗證<br>30分向量出                                        | 校填寫)<br>25頁)<br>之成續證<br>七市立大子                                                                                               | 分<br>明興主營委<br>F高級工業                                           | (本欄<br>)<br>)<br>)<br>)<br>(本欄<br>)<br>)<br>(本欄<br>)<br>)<br>)<br>(本欄<br>)<br>)<br>)<br>)<br>(本欄<br>)                                                                                                    | 由招生<br>機關准<br>2(地址                                                       | 学校填寫)<br>                                                                                              |  |
| (本欄。<br>版名注意<br>, 非應應<br>14年5月<br>五復興市<br>中                                                                                                    | <ul> <li>会報(2012)</li> <li>由招生学</li> <li>を事項:</li> <li>居生名額</li> <li>居孝(36)</li> <li>月23日(3)</li> <li>市務職群</li> <li>C13</li> </ul>                                                                                                    | (請見各校)<br>(請見各校)<br>(請見各校)<br>(請見各校)<br>(注意))<br>(注意))<br>(注意))<br>(注意))<br>(注意))<br>(注意))                                                                                                    | 后 1 4 4 7 5 7 分<br>招生科別-<br>精樹附經房<br>個別載名 4                                                                                                    | (本米<br>- 寛表(<br>)<br>(本米<br>- 寛表(<br>)<br>(<br>)<br>(<br>)<br>(<br>)<br>(<br>)<br>(<br>)<br>(<br>)<br>(<br>)<br>(<br>)<br>(<br>)                                                                                                    | 間由招生學<br>約章第9至:<br>)國中驗證<br>30分向臺到                                       | 校填寫)<br>25頁)<br>之成續證<br>七市立大子                                                                                               | 分<br>明與主営委<br>F高級工業<br>申請職群/<br>2014編編                        | (本欄<br>)<br>(本欄<br>)<br>(本欄<br>)<br>(本欄<br>)<br>(本欄<br>)<br>(本欄<br>)<br>(本欄<br>)<br>(本欄<br>)<br>(本欄                                                                                                    | 由招生<br>機關准<br>(地址                                                        | 学校填寫)<br>                                                                                              |  |
| (本欄<br>級名注意<br>2,非年5月<br>2,非年5月<br>2,月<br>2,月<br>2,月                                                                                                    | 中<br>初<br>4<br>4<br>4<br>4<br>4<br>4<br>4<br>5<br>4<br>5<br>4<br>5<br>4<br>5<br>4<br>5<br>4<br>5<br>4<br>5<br>4<br>5<br>4<br>5<br>4<br>5<br>4<br>5<br>4<br>5<br>4<br>5<br>4<br>5<br>4<br>5<br>4<br>5<br>4<br>5<br>5<br>5<br>4<br>5<br>5<br>5<br>5<br>5<br>5<br>5<br>5<br>5<br>5<br>5<br>5<br>5                                                                                                    | (請見各校)<br>(請見各校)<br>(請見各校)<br>(請見各校)<br>(注號))辦理<br>(注號))辦理<br>(於了課程學<br>(注)                                                                                                    | 招生科別一<br>精檢附經局<br>年8時30分<br>個別報名子<br>生類附各班<br>生類附各班                                                                                                    | (本档<br>● 覺表(結<br>● 毫(結<br>● 至11時<br>● 約<br>約<br>約<br>約<br>約<br>約<br>約<br>約<br>約<br>○<br>次<br>約<br>(本档)                                                                                                    | 簡白招生學<br>約章第9至<br>)國中驗證<br>30分向臺到<br>續證明文件;<br>義業群科參考                    | 校城寫)<br>25頁)<br>25頁)<br>之成績證<br>5<br>5<br>5<br>5<br>5<br>5<br>5<br>5<br>5<br>5<br>5<br>5<br>5<br>5<br>5<br>5<br>5<br>5<br>5 | -<br>-<br>-<br>-<br>-<br>-<br>-<br>-<br>-<br>-<br>-<br>-<br>- | (本欄<br>火育行政:<br>職業学校<br>名稱<br>4                                                                                                    | 由招生<br>機關准<br>(地址                                                        | 学校填寫)<br>:予保留之公函影本,<br>::106317 意北市大3                                                                  |  |
| (本欄<br>(本欄<br>人名法<br>人名法<br>人名<br>人名<br>大<br>名<br>名<br>本<br>虎<br>名<br>子<br>校<br>志<br>月<br>子<br>一<br>代<br>名<br>子<br>校<br>志<br>月<br>十<br>年<br>5<br>月<br>日<br>一<br>二<br>月<br>十<br>二<br>月<br>十<br>二<br>月<br>十<br>二<br>月<br>十<br>二<br>月<br>十<br>二<br>月<br>十<br>二<br>月<br>十<br>二<br>月<br>十<br>二<br>5<br>十<br>二<br>月<br>十<br>二<br>5<br>十<br>二<br>5<br>二<br>5<br>十<br>二<br>5<br>十<br>二<br>5<br>二<br>5<br>二<br>二<br>5<br>二<br>二<br>5<br>二<br>5<br>二<br>5<br>二<br>5<br>二<br>5<br>二<br>二<br>5<br>二<br>二<br>二<br>二<br>二<br>二<br>二<br>二<br>二<br>二<br>二<br>二<br>二 | (20元)<br>由相生学<br>意事項:<br>言生名額<br>医書(始)<br>月23日(2<br>局站2役5<br>申請職群<br>C13<br>回中技器、<br>環境<br>(<br>第<br>の)<br>の)<br>の)<br>の)<br>の)<br>の)<br>の)<br>の)<br>の)<br>の)<br>の)<br>の)<br>の)                                                                                                    | <ul> <li></li></ul>                                                                                                    | <ul> <li>(1) (1) (1) (1) (1) (1) (1) (1) (1) (1)</li></ul>                                                                                                    | (本相)<br>(本相)<br>(本相)<br>(本相)<br>(本相)<br>(本相)<br>(本相)<br>(本相)                                                                                                    | 簡 由 招 生 學<br>約 章 第 9 至<br>) 图 中 驗 證<br>30 分 向 臺 到<br>歲業群科 多考<br>都 別      | 校填寫)<br>25頁)<br>25頁)<br>之成績證<br>七市立大子<br>影本<br>:對照表之<br>科                                                                   | -<br>-<br>-<br>-<br>-<br>-<br>-<br>-<br>-<br>-<br>-<br>-<br>- | <ul> <li>(本欄</li> <li>次育行政:</li> <li>成業学校</li> <li></li> <li><td>由招生<br/>機關准<br/>(地址</td><td>学校填寫)<br/>:<br/>子保留之公函影本。<br/>:<br/>: 106317 ま北市大日<br/>科別</td></li></ul> | 由招生<br>機關准<br>(地址                                                        | 学校填寫)<br>:<br>子保留之公函影本。<br>:<br>: 106317 ま北市大日<br>科別                                                   |  |
| (本欄<br>成名注<br>秋<br>(本欄<br>名<br>注<br>秋<br>月<br>名<br>復<br>興<br>章<br>(<br>明<br>:<br>2, P<br>2, P<br>2, P                                                                                                    | (RE)<br>由相生学<br>意事項:<br>調告生名額<br>日23日(3<br>日23日(3<br>日23日(3<br>日23日(3<br>日23日(3<br>日23日(3<br>日23日(3<br>日23日(3<br>日23日(3<br>日23日(3<br>日23日(3<br>日23日(3<br>日23日(3<br>日23日(3<br>日23日(3<br>日23日(3<br>日23日(3<br>日23日(3<br>日23日(3<br>日23日(3<br>日<br>2<br>日<br>2<br>3<br>日<br>(3<br>日<br>2<br>3<br>日<br>(3<br>日<br>2<br>3<br>日<br>(3<br>日<br>2<br>3<br>日<br>(3<br>日<br>2<br>3<br>日<br>(3<br>日<br>2<br>3<br>日<br>(3<br>日<br>2<br>3<br>日<br>(3<br>日<br>2<br>3<br>日<br>(3<br>日<br>2<br>3<br>日<br>(3<br>日<br>2<br>3<br>日<br>(3<br>日<br>2<br>3<br>日<br>(3<br>日<br>2<br>3<br>日<br>(3<br>日<br>2<br>3<br>日<br>(3<br>日<br>二<br>3<br>日<br>(3<br>日<br>二<br>3<br>日<br>(3<br>日<br>二<br>3<br>日<br>(3<br>日<br>二<br>3<br>日<br>(3<br>日<br>二<br>3<br>日<br>(3<br>日<br>二<br>3<br>日<br>(3<br>日<br>二<br>3<br>日<br>(3<br>日<br>(3<br>日<br>(3<br>日<br>(3<br>日<br>(3<br>日<br>(3<br>日<br>(3<br>日<br>(3<br>日<br>(3<br>日<br>(3<br>日<br>(3<br>日<br>(3<br>日<br>(3<br>日<br>(3<br>日<br>(3<br>日<br>(3<br>日<br>(3<br>日<br>(3<br>日<br>(3<br>日<br>(3<br>日<br>(3<br>日<br>(3<br>日<br>(3<br>日<br>(3<br>日<br>(3<br>日<br>)<br>(3<br>日<br>)<br>(3<br>日<br>)<br>(3<br>日<br>)<br>(3<br>日<br>)<br>(3<br>日<br>)<br>(3<br>日<br>)<br>(3<br>日<br>)<br>(3<br>)<br>(3<br>)<br>(<br>)<br>(3<br>)<br>(3<br>)<br>(3<br>)<br>()<br>()<br>())<br>() | <ul> <li></li></ul>                                                                                                    | <ul> <li>一 2 (14) 方</li> <li>岩 (14) 府</li> <li>治 (14) 府</li> <li>(14) 府</li> <li>(14</li></ul>                                                     | (本相<br>● 覺表(結<br>至11時<br>● 一<br>○ 一<br>○ 一<br>○ 一<br>○ 一<br>○ 一<br>○ 一<br>○ 一<br>○ 一<br>○ 一<br>○                                                                                                    | 簡 由招生學<br>約 章 第 9 至<br>) 固 中 驗證<br>30 分 向 臺 山<br>續 整明 文 件;<br>續 都 別      | 校填寫)<br>25頁)<br>之成績證<br>5市立大子<br>8<br>8本<br>*對照表之<br>利                                                                      | -<br>-<br>-<br>-<br>-<br>-<br>-<br>-<br>-<br>-<br>-<br>-<br>- | (本欄<br>)<br>)<br>(本欄<br>)<br>(本欄<br>)<br>(本欄<br>)<br>(本欄<br>)<br>(本欄<br>)<br>(本欄<br>)<br>(本欄<br>)<br>(本欄<br>)<br>(本欄<br>)<br>(本欄<br>)<br>(本欄<br>)<br>(本欄<br>)<br>(本欄<br>)<br>(本間)<br>(本)<br>(<br>)<br>(<br>)<br>(<br>)<br>(<br>)<br>(<br>)<br>(<br>)<br>(<br>)<br>(<br>)<br>(                                                                                                    | 由招生<br>機關准<br>(地址)                                                       | 学校填寫)<br>- 学校填寫)<br>                                                                                   |  |
| (本欄<br>成名法校應<br>14年5月<br>花校應<br>1,<br>2,<br>7<br>1<br>2<br>2<br>2                                                                                                    | (RE)<br>由招生学<br>憲事項:<br>電生名類<br>日生名類<br>日生名類<br>日生名類<br>日生名類<br>日本<br>日生名類<br>日本<br>日生名類<br>日本<br>日生名類<br>日本<br>日本<br>日本<br>日本<br>日本<br>日本<br>日本<br>日本<br>日本<br>日本                                                                                                    | <ul> <li></li></ul>                                                                                                    | <ul> <li>出生科別ー</li> <li>清楡附経局</li> <li>年8時30分</li> <li>加剤報名手</li> <li>生類附各単</li> <li>生類附各単</li> <li>注意:須持く</li> <li>別</li> <li>指科</li> </ul>                                                                                                    | <ul> <li>(本相)</li> <li>(本相)</li> <li>(本相)</li> <li>(本相)</li> <li>(本相)</li> <li>(本相)</li> <li>(本相)</li> <li>(本相)</li> <li>(本相)</li> <li>(本相)</li> <li>(本相)</li> <li>(本相)</li> <li>(本相)</li> <li>(本)</li> <li>(本)</li> <li>(*)</li> <li>(*)</li> </ul>                                                                                                    | 前章第9至<br>約章第9至<br>)國中驗證<br>30分向臺出<br>歲實鮮科參考<br>都別                        | 校填寫)<br>25頁)<br>25頁)<br>之成遺證<br>5<br>七市立大子<br>影本<br>:對照表之<br>利                                                              | -<br>-<br>-<br>-<br>-<br>-<br>-<br>-<br>-<br>-<br>-<br>-<br>- | (本欄<br>)<br>)<br>(本欄<br>)<br>)<br>(本欄<br>)<br>(本欄<br>)<br>(本欄<br>)<br>(本欄<br>)<br>(本欄<br>)<br>(本欄<br>)<br>(本欄<br>)<br>(本欄<br>)<br>(本欄<br>)<br>(本欄<br>)<br>(本欄<br>)<br>(本個<br>)<br>(本個<br>)<br>(本間)<br>(本)<br>(<br>)<br>(<br>)<br>(<br>)<br>(<br>)<br>(<br>)<br>(<br>)<br>(<br>)<br>(<br>)<br>(                                                                                                    | 由招生<br>機關准<br>(地址)<br>都別                                                 | 学校填寫)<br>:予保留之公函影本。<br>::106317 登北市大日<br>科別                                                            |  |
| (本欄<br>版名注意<br>及名称應<br>1<br>4<br>年<br>9<br>日<br>2<br>3<br>4                                                                                                    | 中福生学<br>志事項:<br>調査<br>電子<br>二日<br>電子<br>二日<br>二日<br>二日<br>二日<br>二日<br>二日<br>二日<br>二日<br>二日<br>二日                                                                                                    | <ul> <li></li></ul>                                                                                                    | <ul> <li>(1) 日本(1) (1) (1) (1) (1) (1) (1) (1) (1) (1)</li></ul>                                                                                                    | <ul> <li>(本相)</li> <li>(本相)</li> <li>(本 )</li> <li>(本 )</li> <li>(本 )</li> <li>(本 )</li> <li>(本 )</li> <li>(- (- (- (- (- (- (- (- (- (- (- (- (- (</li></ul>                                                                                                    | 簡 由招生學<br>約 章 第 9 至:<br>) 圖 中 驗證:<br>30 分 向 臺 到<br>續 難明 文 件:<br>就業鮮科 多 考 | 校填寫)<br>25頁)<br>之成績證<br>5市立大子<br>影本<br>·對照表之<br>利                                                                           | -<br>-<br>-<br>-<br>-<br>-<br>-<br>-<br>-<br>-<br>-<br>-<br>- | (本欄<br>火育行政:<br>城黨学校<br>名務<br>5<br>13<br>14<br>15<br>16                                                                                                    | 由招生<br>機關准<br>(地址<br>都別                                                  | 学校填寫)<br>- 学校填寫)<br>                                                                                   |  |
| (本欄<br>版名注<br>規名                                                                                                    | 中<br>福<br>生<br>学<br>(<br>本<br>年<br>本<br>年<br>本<br>年<br>(<br>本<br>年<br>年<br>年<br>年<br>年<br>年<br>年<br>年<br>年<br>年<br>年<br>年<br>年                                                                                                    | <ul> <li></li></ul>                                                                                                    | <ul> <li>(1) 11 (1) (1) (1) (1) (1) (1) (1) (1) (</li></ul>                                                                                                    | <ul> <li>(本本</li> <li>(本本</li> <li>(- (-) (-) (-) (-) (-) (-) (-) (-) (-) (</li></ul>                                                                                                    | 前章第9至:<br>約章第9至:<br>)國中驗證<br>30分向臺到<br>機證明文件:<br>意證解料參考<br>都別            | 校填寫)<br>25頁)<br>25頁)<br>之成遺證<br>5<br>市立大子                                                                                   | -<br>-<br>-<br>-<br>-<br>-<br>-<br>-<br>-<br>-<br>-<br>-<br>- | (本欄<br>火育行政:<br>東子校                                                                                                    | 由招生<br>機關准<br>(地址)<br>都別                                                 | 学校填寫)<br>- 学校填寫)<br>                                                                                   |  |
| (本欄<br>級名各應<br>1.1<br>4<br>年<br>5<br>6                                                                                                    | ★ (RE, R)<br>由相生学<br>意事項:<br>意書(編)<br>目23日(2<br>5 高路2段5<br>台稿職群<br>C13<br>回中技能。<br>部別<br>日                                                                                                    | <ul> <li>2.000 (12)</li> <li>2.000 (12)</li></ul> | <ul> <li>(1) (1) (1) (1) (1) (1) (1) (1) (1) (1)</li></ul>                                                                                                    | <ul> <li>(本相)</li> <li>(本相)</li> <li>(本 )</li> <li>(本 )</li> <li>(本 )</li> <li>(本 )</li> <li>(本 )</li> <li>(本 )</li> <li>(本 )</li> <li>(- (- (+))</li> <li>(- (+)</li> <li>(- (+)</li> <li>(- (+)</li> <li>(- (+)</li> <li>(- (+)</li> <li>(- (+)</li> <li>(- (+)</li></ul>                                                                                                    | 簡 由 招 生 學<br>簡 章 第 9 至:<br>) 图 中 驗證:<br>30 分 向 臺 山<br>橫 墅明文件:<br>截 鄴 利   | 校填寫)<br>25頁)<br>之成績證<br>比市立大子<br>影本<br>:對照表之<br>利                                                                           | -<br>-<br>-<br>-<br>-<br>-<br>-<br>-<br>-<br>-<br>-<br>-<br>- | (本欄<br>次育行成:<br>城業学校<br>名務<br>5<br>13<br>14<br>15<br>16<br>17<br>18                                                                                                    | 由招生<br>機關准<br>(地址<br>都別                                                  | 学校填寫)<br>- 学保留之公函影本,<br>- : 106317 意北市大子<br>                                                           |  |
| (本欄<br>版名注<br>規名                                                                                                    | (RE)<br>由招生学<br>電査<br>写<br>電査<br>写<br>な<br>に<br>日<br>23日<br>(引<br>53日<br>23日<br>(引<br>53日<br>23日<br>(引<br>53日<br>23日<br>(引<br>53日<br>23日<br>(引<br>53日<br>23日<br>(引<br>53日<br>23日<br>(引<br>5<br>5<br>5<br>4<br>(引<br>5<br>5<br>5<br>5<br>5<br>5<br>5<br>5<br>5<br>5<br>5<br>5<br>5                                                                                                    | <ul> <li></li></ul>                                                                                                    | <ul> <li>(1) 1 (1) (1) (1) (1) (1) (1) (1) (1) (1</li></ul>                                                                                                    | <ul> <li>(本相)</li> <li>(本相)</li> <li>(本相)</li> <li>(本相)</li> <li>(加)</li> <li>(加)</li> <li>(加)</li> <li>(加)</li> <li>(加)</li> <li>(加)</li> <li>(加)</li> <li>(加)</li> <li>(加)</li> <li>(10)</li> <li>(11)</li> <li>(12)</li> </ul>                                                                                                    | 前 由 招 生 學<br>前 章 第 9 至:<br>) 固 中 驗證<br>30 分 向 臺 1<br>約 章 鄰 別<br>都 別      | 校填寫)<br>25頁)<br>之成績證<br>5市立大子<br>影本<br>·對照表之<br>利                                                                           | -<br>-<br>-<br>-<br>-<br>-<br>-<br>-<br>-<br>-<br>-<br>-<br>- | (本欄<br>次育行政:                                                                                                    | 由招生<br>機關准<br>(地址)<br>都別                                                 | 学校填寫)<br>子保留之公函彩本,<br>::106317 登北市大子<br>科別<br>()<br>()<br>()<br>()<br>()<br>()<br>()<br>()<br>()<br>() |  |
| (本欄<br>版名注<br>記<br>(本欄<br>名<br>之<br>北<br>年<br>5<br>6<br><b>學生養</b>                                                                                                    | ★ (RE, 2)<br>由招生(RE)<br>を書くして、<br>を書くして、<br>日本でので、<br>日本で、<br>日本で、<br>日本で、<br>日本で、<br>日本で、<br>日本で、<br>日本で、<br>日本                                                                                                    | <ul> <li></li></ul>                                                                                                    | <ul> <li>(1) 日本(1) (1)</li> <li>(2) 日本(1)</li> <li>(2) 日本(1)</li> <li>(3) 日本(1)</li> <li>(4) 日本(1)</li> <li>(4)</li></ul> | <ul> <li>(本相)</li> <li>・ 覚表(結手)</li> <li>・ 覚表(結子)</li> <li>・ ディン・</li> <li>・ 読件 読む</li> <li>・ ディン・</li> <li>・ 読件 読む</li> <li>・ ディン・</li> <li>・ ディン・</li> <li>・ ・</li> <li>・ ディン・</li> <li>・ ディン・</li> <li>・ ディン・</li> <li>・ ディン・</li> <li>・ ディン・</li> <li>・ ディン・</li> <li>・ ディン・</li> <li>・ ディン・</li> <li>・ ディン・</li> <li>・ ディン・</li> <li>・ ディン・</li> <li>・ ディン・</li> <li>・ ディン・</li> <li>・ ディン・</li> <li>・ ・</li> <li>・ ・</li> <l< td=""><td>前自招生學<br/>約章第9至三<br/>約國中檢臺到<br/>30分向臺到<br/>後證解刊文件<br/>後證解刊多考<br/>都別<br/>長(或監護</td><td>校填寫)<br/>25頁)<br/>25頁)<br/>25頁)<br/>25頁)<br/>25頁)<br/>25頁)<br/>25頁)<br/>25頁</td><td>分<br/>明興主営業<br/>市高版工業<br/>支計職弊<br/>規定)</td><td>(本欄<br/>次育行政:<br/>強葉学校<br/>名務<br/>年<br/>記<br/>13<br/>14<br/>15<br/>16<br/>17<br/>18<br/>2.</td><td>由招生<br/>機關准<br/>部別</td><td>学校填寫) 于保留之公函影本, ::106317 臺北市大部 科別 2.</td></l<></ul> | 前自招生學<br>約章第9至三<br>約國中檢臺到<br>30分向臺到<br>後證解刊文件<br>後證解刊多考<br>都別<br>長(或監護   | 校填寫)<br>25頁)<br>25頁)<br>25頁)<br>25頁)<br>25頁)<br>25頁)<br>25頁)<br>25頁                                                         | 分<br>明興主営業<br>市高版工業<br>支計職弊<br>規定)                            | (本欄<br>次育行政:<br>強葉学校<br>名務<br>年<br>記<br>13<br>14<br>15<br>16<br>17<br>18<br>2.                                                                                                    | 由招生<br>機關准<br>部別                                                         | 学校填寫) 于保留之公函影本, ::106317 臺北市大部 科別 2.                                                                   |  |
| (本欄<br>人名格<br>人名<br>人名<br>人名<br>人名<br>人名<br>人名<br>人名<br>人名<br>人名<br>人名<br>人名<br>人名<br>人名                                                                                                    | 第一人間見<br>第一人間<br>中<br>記<br>第<br>生<br>名<br>(<br>記<br>月<br>古<br>路                                                                                                    | <ul> <li> <ul> <li></li></ul></li></ul>                                                                                                    | <ul> <li>(1) (1) (1) (1) (1) (1) (1) (1) (1) (1)</li></ul>                                                                                                    | <ul> <li>(本株)</li> <li>(本株)</li></ul>                                                                                                    | 前自招生学<br>約章第9至5<br>)國中向臺到<br>30分向臺到<br>%業群科參考<br>部別<br>長(或監導<br>長(或監導    | 校填寫)<br>25頁)<br>25頁)<br>25頁)<br>25页)<br>25页)<br>25页)<br>25页)<br>25页)<br>25页)<br>25页)<br>25页                                 | 分<br>明與主営者<br>長高級工業:<br>東蒲職群/<br>設計職祭<br>規定)<br>別             | (本欄<br>火育行政:<br>火育行政:                                                                                                    | <ul> <li>由招生</li> <li>機関准址</li> <li>部別</li> <li>部別</li> <li>第</li> </ul> | 学校填寫) 于保留之公函影本, ::106317 毫北市大子 科別 科別 2. 2. 5. 美星親妹性野外                                                  |  |

- 五、彙整學生報名表及證明文件影本、核章
  - (一) 請將學生報名資料依下列順序裝釘,每位學生1份。
    - 1. 報名表(須有學生本人、家長雙方簽名,國中承辦人及處室主任核章。報 名表內容須與線上資料一致,統一由系統產出,不可塗改)。
    - 2. 技藝教育課程職群成績單影印本(無則免附,影印本正、反面皆應由國中相關單位核章並加註【與正本相符】字樣及承辦人職章)。
    - 3. 符合申請資格之獎狀及相關證件影印中譯本(無則免附,影印本應由國中相關單位核章並加註【與正本相符】字樣及承辦人職章,若正、反面皆含資料則皆須核章)。
    - (二)正本驗畢歸還學生,影本須加註【與正本相符】字樣,報名資料袋請附核章 之證明文件影印本。
    - (三) 報名表須完成承辦人及處室主管核章。

| 1+32                   | 部別                                      |                                 | 科別                           | 序號                                | 都別                         | 科別                                           | 1                                  | 序號                                  | 都別                              | 科別                                                                 |
|------------------------|-----------------------------------------|---------------------------------|------------------------------|-----------------------------------|----------------------------|----------------------------------------------|------------------------------------|-------------------------------------|---------------------------------|--------------------------------------------------------------------|
| 1                      | 8                                       | <b>5</b> 5                      | 文傳播科                         | 7                                 |                            |                                              |                                    | 13                                  |                                 |                                                                    |
| 2                      |                                         |                                 |                              | 8                                 |                            |                                              |                                    | 14                                  |                                 |                                                                    |
| 3                      |                                         |                                 |                              | 9                                 |                            |                                              |                                    | 15                                  |                                 |                                                                    |
| 4                      |                                         |                                 |                              | 10                                |                            |                                              |                                    | 16                                  |                                 |                                                                    |
| 5                      |                                         |                                 |                              | 11                                |                            |                                              |                                    | 17                                  |                                 |                                                                    |
| 6                      |                                         |                                 |                              | 12                                |                            |                                              |                                    | 18                                  |                                 |                                                                    |
| F 11 1                 | 覚石・                                     |                                 |                              | 家長                                | (或)                        | 人)簽業                                         | :                                  | uk met nek er                       | e 10.06 00                      | *                                                                  |
| ₹£1                    | 食石・                                     |                                 |                              | 来長                                | (或)                        | 人) 簽業                                        | (#8)                               | + 151 82 1                          |                                 | * *** HE )                                                         |
| ≠ <del>1</del> 1<br>經本 | ★<br>た校確ま                               | 忍無誤                             | 承继人落寺                        | **                                |                            | 人)養業                                         | :<br>(芳為:<br>皮安士                   | 共同壁1<br>:                           | 2 8 (K Å<br>*                   | 、<br>↓ ↓ ↓ ★ 註明)<br>教師兼建 羊 頭                                       |
| ≠ 生う<br>經本             | ★ 衣 確認                                  | 忍無禁<br>明                        | 承辦人簽章                        |                                   | 師兼木                        | ∧★¥<br>木漢森                                   | :<br>(若為:<br>處室主                   | 共同壁1<br>= 管荼:                       | <u>里容须答</u><br>章                |                                                                    |
| ≠ 王 1<br>經本<br>備1      | ★ 右 · · · · · · · · · · · · · · · · · · | 忍無禁<br>明<br>8属暴发生               | 承辦人簽章                        | <b>来日</b><br>注 [1]<br>丁不常短        | ( 章 ( 章                    | 人)蚕茸<br>木漢森<br>)*◎+之永辨                       | :                                  | 共同登1<br>- 管簧:<br>- 任资章              | 皇宫须袭<br>章                       | ★ · 和 ★ 注明)<br>教師兼張美麗                                              |
| ≠ 王う<br>經才<br>係1       | ★石<br>本校礦計<br>謹此證<br>註:非原<br>近書         | 忍無誤<br>明<br>3.底尋禁生<br>1(成同等3    | 承辦人簽章<br>之「報名表」。<br>學力證明)・呈日 | <b>来日</b><br>日<br>丁不含短<br>日中在校    | (或)<br>師兼長<br>原要(坊<br>成城道明 | 人)委章<br>木漢森<br>)#四中之承辨<br>月表及其他證明            | :                                  | 共同监1<br>= 管 <del>预</del> :<br>:任 资章 | 堂皆须茶<br>章<br>()独短·(<br>()) # 回: | 、<br>★ 師 兼張美麗<br>教務主任張美麗<br>「 報名時類激励畢(端)業<br>+ 勉獎・                 |
| ₹ 王 1<br>經本<br>係1      | ★ 校 確 部<br>本 校 確 部<br>証 部<br>証 部<br>証 部 | 忍無 誤<br>明<br>8.感暴 第生<br>\$(或同等) | 承辦人簽章<br>之「報名表」。<br>琴力證明),且目 | <b>来日</b><br>日本名短<br>日本名短<br>日中在校 | (或)<br>新祖長<br>派章(始)        | 人) 委章<br>大漢森<br>) 業園中之承辨<br>月表及其他證明<br>集美本   | :<br>(若為;<br>處室主<br>人反處室全<br>文件必須超 | 共同監1<br>: 管簽:<br>:任祭章<br>:派幕()      | 些皆须茶<br>章<br>· 微證,(<br>含) 常回。   | 、<br>★ 師業張美麗<br>教務主任張美麗<br>[編名符類微验录(始)業<br>中融程・                    |
| ≠ 王 1<br>經 4<br>係1     | ★石<br>、校項報<br>謹此碰<br>性:非用<br>逝者         | 忍無誤<br>明<br>8.感暴禁生<br>(成同等8     | 承辦人簽章<br>之「報名表」。<br>學力證明)・旦日 | ¥ 8                               | (或)<br>新組長<br>威峰短日         | 人) 委章<br>大漢森<br>) 業 图 中之承辨<br>月表及其他證明<br>第5本 | :<br>(若為:<br>處室:<br>人反成室:<br>文件必須紹 | 共同監1<br>: 管 簽 :<br>:任 簽 章 ()        | 些皆须茶<br>棄<br>除證・(<br>啥)業回:      | 、<br>*<br>*<br>*<br>*<br>*<br>*<br>*<br>*<br>*<br>*<br>*<br>*<br>* |

- 六、列印各高中資料袋封面及學生明細表
  - (一) <u>5/21(三)中午 12:00:00 前</u>,請選取最終確認要報名的學生。
     【提醒】請一次勾選所有要報名的學生,勿分次勾選。
  - (二) 點選儲存。
  - (三) 點選列印資料袋。
    - 【提醒】如有單獨勾選列印某一校報名學生資料袋之需求,儲存列印完請務 必再重新勾選全校所有報名學生並點選「儲存」,系統報名資料才 會正確。

| 11名 11名 11名 11名 11名 11名 11名 11名 11名 11名 | 新學生及<br>書確定要<br>生說明(個            | 家長普會加麗                                   | 名權用<br>北區民<br>支版)下                                                                                                    | 首任日                                                                                                    | - 勿論重<br>副入學集體                                                                                                    | 報名                                                                                                    | 19年                                                                                                    | 生.                                                                                                    | - 在邊趨取欄位請打勾。並按「                                                                                                    | 就存」                                                                                                    | ~                                                                                                    |                                                                                                    |
|-----------------------------------------|----------------------------------|------------------------------------------|----------------------------------------------------------------------------------------------------|----------------------------------------------------------------------------------------------------|----------------------------------------------------------------------------------------------------|----------------------------------------------------------------------------------------------------|----------------------------------------------------------------------------------------------------|----------------------------------------------------------------------------------------------------|----------------------------------------------------------------------------------------------------|----------------------------------------------------------------------------------------------------|----------------------------------------------------------------------------------------------------|----------------------------------------------------------------------------------------------------|
| 第二字の単数の単数の単数の目的である。                     | 成線上<br>儲存」<br>料袋・<br> 勾選列<br>報名賞 | 報名<br>・赤川<br>千萬7<br>川印県-<br>料才 創         | - 如備<br>京即儲<br>下可一<br>一校報<br>第正確                                                                                                    | 後常<br>存一<br>場<br>に                                                                                                    | 定不參加<br>時全校勾<br>校分次勾<br>生資料最                                                                                                    | 基地調・                                                                                                    | <b>羅邦</b><br>第<br>末                                                                                                    | 支援が利用                                                                                                    | 動畜入學,請國中承辦老部<br>選取構造一次勾這責权最後<br>印完請務必再重新勾選全利                                                                                                    | 8週取權<br>設設報名的<br>2所有報音                                                                                                    | 不要勾缝<br>約「全部<br>名學生並                                                                                                    | 医生即う<br>學生」・<br>粘選「9                                                                                                    |
| 序键                                      | - 単発道:                           | +                                        | 姓名                                                                                                    | 性物                                                                                                    | 身份趨                                                                                                    | (etc.)                                                                                                    | 顽强                                                                                                    | 10                                                                                                    | 相考維和學校                                                                                                    | 经批學校                                                                                                    | 是当时到                                                                                                    |                                                                                                    |
| 1                                       | 市立                               | 調中                                       |                                                                                                    | 女                                                                                                    | A2                                                                                                    | 2                                                                                                    | 把                                                                                                    | 1                                                                                                    | D8 家政總督/ 杨江編家                                                                                                    |                                                                                                    | 14                                                                                                    | @3/月(前                                                                                                    |
|                                         | 田立                               | 國中                                       | -                                                                                                    | 贯                                                                                                    | A1                                                                                                    | 5                                                                                                    | 西                                                                                                    | 122                                                                                                    | D2 動力機械開料/南港高工                                                                                                    |                                                                                                    | -                                                                                                    | (10)(約)(1)                                                                                                    |
| 2                                       |                                  |                                          |                                                                                                    | -                                                                                                    | 1.2                                                                                                    | 100                                                                                                    | 10                                                                                                    |                                                                                                    | 0.0 AT 12 10 BE 1 CA 1 10                                                                                                    |                                                                                                    |                                                                                                    |                                                                                                    |
| 3                                       | 市立                               | 調中                                       |                                                                                                    | 文                                                                                                    | AL                                                                                                    | 100                                                                                                    | 100                                                                                                    |                                                                                                    | 化学教育医师教子 医小周上                                                                                                    |                                                                                                    |                                                                                                    | (#3/月日)                                                                                                    |
| 3 4                                     | 市立市立                             | 調中                                       |                                                                                                    | 文文                                                                                                    | F2                                                                                                    | at a                                                                                                    | 白田                                                                                                    | a                                                                                                    | C13 設計職部/土林高問                                                                                                    | -                                                                                                    |                                                                                                    | (#3/P)的<br>(#3)/P)和                                                                                                    |
| 2 3 4 5                                 | 市立市立                             | 11 11 11 11 11 11 11 11 11 11 11 11 11   |                                                                                                    | x x x                                                                                                    | F2<br>F2                                                                                                    | state                                                                                                    | 11년 18                                                                                                    | a a la                                                                                                    | C13 設計開影/士林高商<br>D14 會品電動/松山工廠                                                                                                    | -                                                                                                    | -                                                                                                    | (#32/F)ED<br>(#35/F)ED<br>(#32/F)ED                                                                                                    |
| 2<br>3<br>4<br>5<br>6                   | 市立市立市立                           | 10 11 11 11 11 11 11 11 11 11 11 11 11 1 |                                                                                                    | 文文文男                                                                                                    | F2<br>F2<br>A1                                                                                                    | staters                                                                                                    | 公历18181日                                                                                                    |                                                                                                    | C13 設計職群/ 没小闻工<br>C13 設計職群/ 土林高南<br>D1+ 貴品篇群/ 松山工農<br>D3 電機電子職群/ 大安高工                                                                                                    |                                                                                                    | -                                                                                                    | <ul> <li>(#3)/F(E)</li> <li>(#3)/F(E)</li> <li>(#3)/F(E)</li> <li>(#3)/F(E)</li> </ul>                                                                                                    |
| 2<br>3<br>4<br>5<br>6<br>7              | 市市立立立立                           | ① 11 11 11 11 11 11 11 11 11 11 11 11 11 |                                                                                                    | 文文文男父                                                                                                    | F2<br>F2<br>A1<br>A2                                                                                                    | statetate                                                                                                    | 四历1日1日1日                                                                                                    | 日日の間日                                                                                                    | C13 設計開設/土林高商<br>D1+ 音応環幹/松山工廠<br>D3 電機電子開設/大安高工<br>D6 商業與曾提職群/松山家商                                                                                                    |                                                                                                    |                                                                                                    | <ul> <li>(#3/月日)</li> <li>(#3)/月日</li> <li>(#3)/月日</li> <li>(#3)/月日</li> <li>(#3)/月日</li> <li>(#3)/月日</li> <li>(#3)/月日</li> </ul>                                                                                                    |
|                                         | 88668 曜已按印單科 序1                  | ABB ABB ABB ABB ABB ABB ABB ABB ABB ABB  | 名表內容不可速及。<br>8名表內容不可速及。<br>8名表情之及來見及素調<br>8.8倍作說明(讓中行]<br>響:<br>一完成線存」・新<br>第一次線接存」・新<br>7號構築、新<br>第一次線一次<br>第一次線一次<br>第一次線<br>第一次線<br>第一次線<br>第一次線<br>第一次。<br>第一次。<br>第一次<br>第一次。<br>第一次<br>第一次<br>第一次<br>第一次<br>第一次<br>第一次<br>第一次<br>第一次 | 名表内容不可速改,資料的<br>8名表現學生及家長要名權將<br>8萬後後以至參加基則的<br>8億作說明(讓中行政版)下<br>置:<br>已完成線上報名、如編<br>按(儲存」、赤統即留<br>印資料袋、千萬不可一<br>單獨勾握列印某一位報<br>条統報名資料才會正確<br>方號 臺業當中 姓名<br>1 市行 夏日 | 8表內容不可達及,資料如有地<br>8名為容不可達及,資料如有地<br>8名表揮生及來表著名權需者名<br>用書進後及要会加重非正性優勝<br>8.借作說明(國中行政版)下戰<br>里:<br>已完成線上報名·如墨後決當<br>定實料袋·千萬不可一校一<br>單獨勾握列印某一校報名學<br>系統報名資料才會正確喔!!<br>方號 臺麗里中 姓名 性物<br>1 市切 夏中 女 | 8者内容不可速改,資料並有變動,請務必<br>8名為學生及家長養名欄帶護名,勿論重<br>5层進循定要会加基北區技優需養名人學集體<br>8濃作說明(讓中行政版)下載<br>置:<br>已完成線上報名、如墨後決定不參加<br>按「儲存」、系統即儲存當時全校勾<br>叩實料袋、千萬不可一校一校分次勾;<br>單獨勾握列印某一校報名學生實料袋<br>系統報名資料才會正確喔!!<br>序號 臺簽單中 姓名 性別 美份證<br>1 市分 夏中 女 A2 | 8者內容不可達及,資利如有變動,值務必重新<br>8名為學生及家務者名權兩貨名,勿論重<br>8品後確定要參加基比率技優觀者人學集體得名<br>8.操作說明(讀中行政版)下戰<br>置:<br>已完成線上報名、如畢後決定不參加基北<br>按「儲存」、系統即儲存當時全校勾選訳<br>和實料袋、千萬不可一校一校分次勾握。<br>單獨勾處列印某一校報名學生資料袋之需<br>系統報名資料才會正確喔!!<br>亦就 要由 世名 性別 费份證 把<br>1 市均 要由 世名 2000 | S表內容不可達及,資料如有變動,請於必重新列印<br>S名為學生及家長著名權需養名,必要應<br>S操作說明(國中行政版)下數<br>置:<br>已完成線上報名、如畢後決定不參加基北區接<br>模「儲存」。未統即儲存當時全校勾護状況<br>即實料袋。千萬不可一校一校分次勾選。<br>單獨勾握列印某一校館名學生資料袋之需求<br>終統報名資料才會正確喔!!<br>字號 專業單中 姓名 性別 费份證 純級優<br>1 市型 更申 女 42 9 10 | 8者内容不可速改,資料並有變動,請務必重新列印異更<br>8名為學生及家長養名權需養名,勿論重<br>5品後衝化要參加基北區技優觀書入學集體唱名的學生,<br>8.操作說明(讓中行政版)下數<br>置:<br>已完成線上報名、如最後決定不參加基北區技優<br>按「儲存」、系統即儲存當時全校勾選狀況,故<br>印實料袋。千萬不可一校一校分次勾握。<br>單獨勾握列印某一校報名學生資料袋之需求,列<br>系統報名資料才會正確喔!!<br>方號 臺業單中 姓名 性別 奧份證 把級座號<br>1 市分 夏中 女 A2 9 2 9 | 8者內容不可違及,資利如有變動,請稅必重新列印異動部份之報表,以確認實面資料<br>8名渴學生及來指養名權需養者。勿嚴重<br>5番後後元葉參加基北區技優點審入學集體報名的學生。在還導取欄位績打勾、並沒「<br>8濃作說明(讀中行政版)下載<br>置:<br>已完成線上報名,如最後決定不參加基北區技優點審入學,請圖中承辦老部<br>按「儲存」。系統即儲存當時全校勾題狀況,故選取欄造一次勾選責校最後<br>印實料袋。千萬不可一校一校分次勾選,<br>單獨勾處列印某一校報名學生資料袋之需求,列印完請務必再重新勾選全核<br>熱統報名資料才會正確喔!!<br>字號 審選曲 世名 性別與份證 院級這號 租售積私學校<br>1 市 | 8者內容不可違及,資料如有變動,請稅必重新列印異動即份之報表,以確認實面資料與系統一<br>8名為學生及家指養名權需養者,勿嚴重<br>5名進佈定是參加基出語技優點審入學集體報名的學生。在還導取欄位績打勾,並沒「儲存」<br>8進作說明(讀中行政版)下載<br>置:<br>已完成線上報名,如最後決定不參加基北區技優點審入學,請關中承難老師或取權;<br>按「儲存」。系統即儲存當時全校勾選狀況,故選取欄須一次勾選買校最後徵報名。<br>印實料袋。千萬不可一校一校分次勾選,<br>單獨勾擬列印某一校報名學生資料袋之需求,列印完請務必再重新勾選全校所有報。<br>系統報名資料才會正確喔!!<br>字號 審選曲 性名 性別與份證 純成症號 程序線科學校 擬版學校<br>1 市 | 8者內容不可違及。資料如有變動,請稅必重新到印度動即份之報表,以確認實面資料與系統一致<br>8名為學生及家指要名權與實證名,勿避置<br>5萬後後近葉參加基北區技優點審入學集體報名的學生。在還導取欄位績打勾、並沒「儲存」<br>8.操作說明(讀中行政版)下載<br>置:<br>已完成線上報名,如最後決定不參加基北區技優點審入學,請圖中承辦老師或取權不要勾弧<br>按「儲存」。系統即儲存當時全校勾題狀況,故選取欄須一次勾還貨校最後做報名的「全部<br>印實料袋。千萬不可一校一校分次勾遇,<br>單獨勾趨列印某一校報名學生資料袋之需求,列印完請務必再重新勾選全校所有報名學生並<br>系統報名資料才會正確喔!!<br>字號 審選曲 姓名 性別 與份證 院級這款 租售積私學校 拯放學校 是這種對<br>1 市位 要由 世名 社別 與份證 院級這款 租售積私學校 |

(四) <u>5/21(三)中午 12:00:00</u>系統關閉後,<u>無法重新儲存勾選之報名學生,亦無法</u> 修改報名學生資料。但仍可列印學生報名表及資料袋。

| 報請所奉                                                                                                    | 名表に                                   | 内容不可速(<br>数學生及家)<br>創催本整例(<br>常体)開(開中                                                          | 大・資料<br>単領名称<br>目募北国<br>行政版)            | 如 有 靈<br>制 新 靈 名<br>版 優 題<br>下 數 | 動,講範2<br>, 約查章<br>審入學集計     | 2重新<br>144名             | 列印<br>的學  | <b>興想</b><br>生 · | 1部份之報表,以確認書面資料<br>- 左邊攝股機位請打勾,當位「                                                                      | 與為統一型<br>斷存」                                        | R                     |                                                                |
|----------------------------------------------------------------------------------------------------|---------------------------------------|------------------------------------------------------------------------------------------------|-----------------------------------------|----------------------------------|-----------------------------|-------------------------|-----------|------------------|----------------------------------------------------------------------------------------------------|-----------------------------------------------------|-----------------------|----------------------------------------------------------------|
| 提生次置有用                                                                                                    | 間日<br>一<br>に<br>完<br>「<br>総<br>職<br>資 | 減損上報<br>備存」<br>- 千萬不可<br>勾選列印<br>料才會正                                                          | 名·如<br>私統即<br>引一控<br>某一权<br>離曜!!        | 最後決<br>儲存當<br>一校分<br>報名學         | 定不參加<br>時全校会<br>次勾選<br>生資料都 | 回基北<br>回選款<br>6之満       | 温況・       | を優む列             | 整備人學 - 請關中承辦老師<br>選取構演一次勾選責校最初<br>印完請務必再重新勾握全相                                                         | ●返取欄<br>◎波取欄名<br>◎放報名<br>◎<br>の<br>前<br>有<br>報<br>○ | 不要勾握<br>約「全部-<br>名學生並 | 該生即可<br>學生」 +  <br>粘選「儲                                        |
| 29                                                                                                    | 序號                                    | 単葉四中                                                                                           | 姓名                                      | 住日                               | 「日の湯湯」                      | ht                      | 必応        | M                | 被卷旗和/星权                                                                                                | 總取學校                                                | 是百級列                  |                                                                |
| and the second second se | and the second second                 | -                                                                                              | -                                       | +                                | A2                          | 64                      | 9E        | 2                | D8家放廠計/指江建家                                                                                            |                                                     | -                     | 0.00/01/21                                                     |
|                                                                                                    | 1                                     | 10.17 10                                                                                       |                                         | 100                              |                             | 1.0                     |           |                  |                                                                                                    |                                                     |                       | 10.0012.000                                                    |
|                                                                                                    | 2                                     | 市立                                                                                             | +                                       |                                  | AI                          | 5                       | 1         | 被                | 02動力機械開料/南臺夷工                                                                                          | 1                                                   | -                     | 查看/F/66                                                        |
|                                                                                                    | 2 3                                   | 市立西                                                                                            | +++++++++++++++++++++++++++++++++++++++ | 夏                                | A1<br>A2                    | in the first            | 西西        | 法に               | D2 動力機械電動/面容集工<br>C9 餐信敞路/ 技术商工                                                                        | -                                                   | -                     | 資幣/F)의<br>資幣/F)의                                               |
|                                                                                                    | 1 2 3 4                               |                                                                                                | +<br>+<br>+<br>+                        | 夏文文                              | AI A.   F2                  | which which             | 田田田田      | 一弦をす             | D2 動力機械電料/面岩集工<br>C9 概估账群/技术同工<br>C13 設計業計/土林高商                                                        |                                                     | -                     | 査문/F/66<br>皇帝/93年<br>査문/F/65                                   |
|                                                                                                    | 1 2 3 4 3                             | <ul> <li>市立</li> <li>市立</li> <li>市立</li> <li>市立</li> <li>市立</li> <li>市立</li> <li>市立</li> </ul> | + + + +                                 | 夏女女女                             | A1<br>A2<br>F2<br>F2        | in the hort of          | 町 町 町 町   | 夜   夏   夜        | D2 動力機械開幹/面岩電工<br>C9 穀物酸群/淡水商工<br>C15 酸計算料/土林高商<br>D14 食品酸料/松山工農                                       |                                                     |                       | 査備/F)56<br>京告/F)42<br>査립/F)45<br>京告/F)45                       |
|                                                                                                    | 1 2 3 4 5 6                           |                                                                                                | +++++++++++++++++++++++++++++++++++++++ | 夏女女女男                            | A1<br>A2<br>F2<br>F2<br>A1  | at what when            | 町 町 町 町 町 | 被きませの            | D2 動力機械面對/面岩電工<br>C9 穀佐酸醇/淡水面工<br>C15 設計類對/土林高商<br>D14 自己酸醇/松山工费<br>D3 電機電子開料/大安高工                     |                                                     |                       | 登場/F)36<br>登場/F)38<br>登場/F)38<br>皇母/F)37<br>堂場/F)37            |
|                                                                                                    | 1<br>2<br>3<br>4<br>5<br>6<br>7       |                                                                                                | + + + + + +                             | 2 男女女女男女                         | A1 A2 F2 A1 A               | in the fact of the fact | 世 町 町 町 町 | 彼の日日間た           | D2 動力機械面對/面容電工<br>C9 餐信蹤群/淡水面工<br>C13 設計類對/土林高商<br>D34 食品酸酐/松山工農<br>D5 商業與智塔職群/大安高工<br>D5 商業與智塔職群/大安高工 |                                                     |                       | 重要/F356<br>度要/F356<br>度要/F355<br>度要/F355<br>度要/F355<br>度要/F355 |

### 七、整理資料袋

- (一)將列印出之資料袋封面貼在紙袋上,每個高中職1袋(紙袋請以至少A4大小以上尺寸,可容納報名資料為準)。
- (二) 資料袋內應附:
  - □報名學生明細表(由系統「列印資料袋」時產生,請置於資料袋內首張)。
     □每個學生的報名表與佐證資料(每位學生一份,請依「報名學生明細表」 先後順序排列)。
- (三) 以校為單位整理資料袋(如國中學校學生一共報名5間高中職,則應整理出5 個資料袋),現場報名時,承辦人與現場收件人員確認報名份數正確後再行 彌封。
- 範例-某國中報名臺北市立大安高工的學生共有3名。資料袋裝袋方式如下圖:

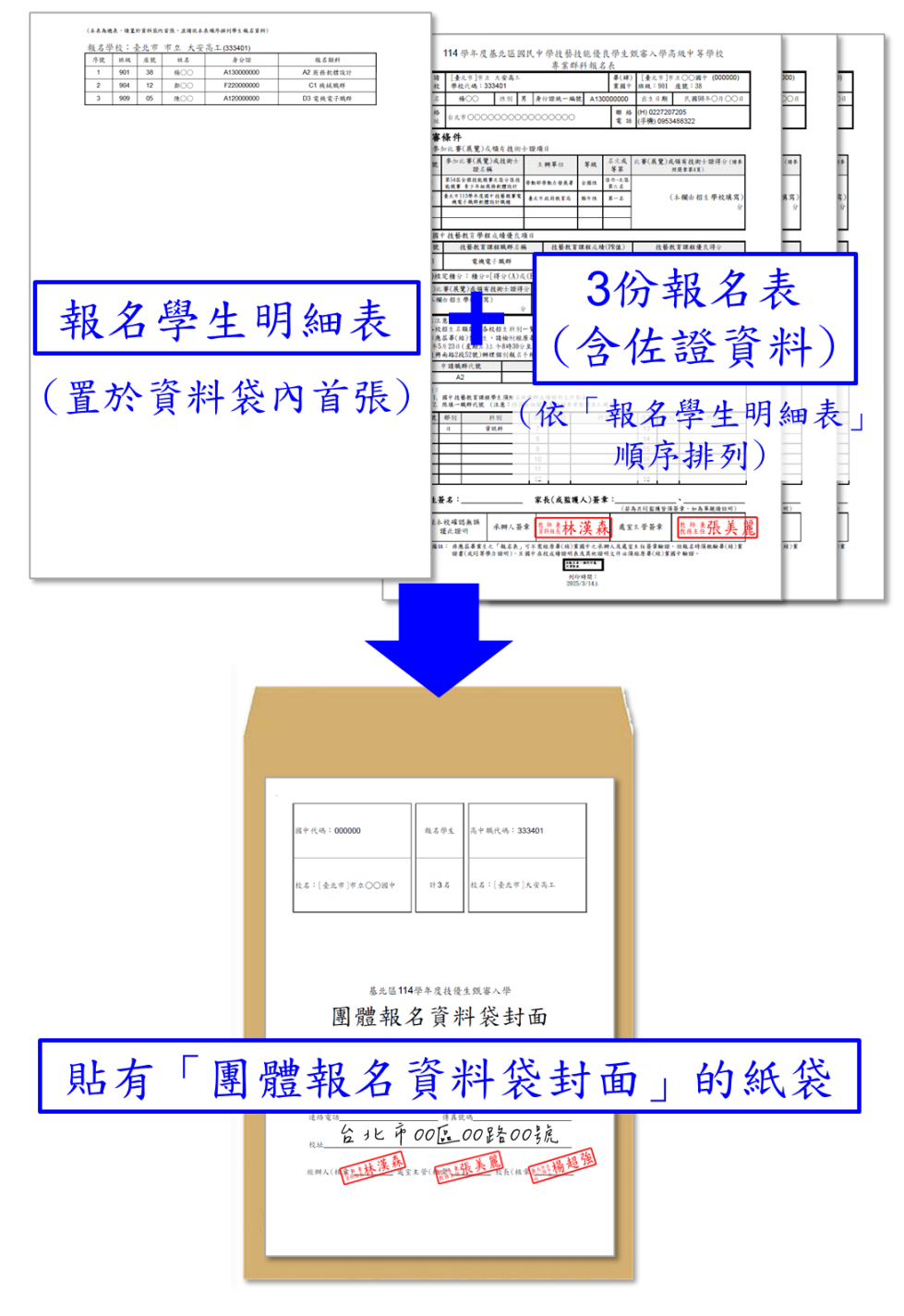

#### 國中行政作業 - 9

八、現場繳件

<u>5/23(五)上午08:30 至11:30</u>繳交至臺北市立大安高級工業職業學校。繳交完畢後 始完成報名手續。

九、查詢分發結果

<u>6/13(五)11:00後</u>,國中承辦人員可登入報名系統查詢貴校同學錄取結果(各招生學校於系統登錄錄取名單可能也時間差,錄取名單仍以各招生學校公告為準)。

| (報請如象 提生 次資 | 1名報該統 醒已接料  | 四內長醫作 成儲 · · · · · · · · · · · · · · · · · · | 2000年<br>1000年<br>1000<br>1000年<br>1000年<br>1 | ,如義王<br>如<br>前<br>一<br>如<br>御<br>二<br>一<br>七<br>七<br>七<br>一<br>七<br>七<br>一<br>七<br>一<br>七<br>一<br>一<br>七<br>一<br>一<br>七<br>一<br>一<br>七<br>一<br>一<br>一<br>一<br>一<br>一<br>一<br>一<br>一<br>一<br>一<br>一<br>一 | 1,讀稿の3<br>勿靈章<br>取欄位請打<br>記不参加3<br>記不参加3<br>記句遍。 | 重新列印算<br>7句・並接<br>歴北區技<br>歴状況・ | (動部)<br>(一個)<br>(一個)<br>(一個)<br>(一個)<br>(一個)<br>(一個)<br>(一個)<br>(一個 | 8份之報表,以確認書面資料<br>存。<br>(審人學,請國中承辦老師<br>取欄須一次勾選責校最佳 | 與桑統一致<br>師選取欄不要2<br>意欲報名的「全 | ]進該生<br>全部學生 | 即可,<br>」,儲存                                                                                                    |
|-------------|-------------|----------------------------------------------|----------------------------------------------------------------------------------------------------|----------------------------------------------------------------------------------------------------|--------------------------------------------------|--------------------------------|---------------------------------------------------------------------|----------------------------------------------------|-----------------------------|--------------|----------------------------------------------------------------------------------------------------|
| )如有統領       | 単祖名資序號      | [勾選列]<br>料才會]<br>畢業面中                        | 印某一校<br>正確呢!!                                                                                                    | 報名學3<br>(住別)                                                                                                    | E資料袋;<br>身份編                                     | こたます                           | 列印                                                                  | 同一一一一一一一一一一一一一一一一一一一一一一一一一一一一一一一一一一一一              | 20所有報名學生<br>錄取學校            | E並點題<br>E否報到 | 「儲存」                                                                                                    |
| ET.         | 1           | 市立                                           | ₫¢ j                                                                                                    | 男                                                                                                    | 1                                                | ŧ. Ĥ                           | 频                                                                   | D9 餐版職群/大讀高中                                       | 私立大誘两中<br>日 餐飲管理科           | -            | <b>36</b> /310                                                                                                    |
| 0           | 2           | 市立                                           | 氢中 t                                                                                                    | 男                                                                                                    | i                                                | S H                            | 195                                                                 | D3 電磁電子器群/大安高                                      |                             | 14           | 濱喬/列印                                                                                                    |
| 67          | 3           | 市立                                           | 四中日                                                                                                    | 女                                                                                                    |                                                  | s H                            | e.                                                                  | D13 設計資料/士林高简                                      |                             | 18           | 宣告(列印                                                                                                    |
|             | 4           | 市立                                           | 団中 (                                                                                                    | 男                                                                                                    | [                                                | e H                            | 號                                                                   | D3 電機電子識群/大安高                                      |                             |              | 遭着/列却                                                                                                    |
| 2           |             | ++                                           | 王中王                                                                                                    | 里                                                                                                    | 1                                                | 16 田                           | 唐                                                                   | C1 機械職群/松山工農                                       | - 1                         | -            | 遺營/別印                                                                                                    |
|             | 5           | LIBIT.                                       | Contraction 14                                                                                                    | 100                                                                                                    |                                                  |                                |                                                                     |                                                    |                             |              | and the second second se |
|             | 5           | 市立                                           | 雪中 1                                                                                                    | 女                                                                                                    | -                                                | 1.15                           | e.                                                                  | A2 工業電子/新北高工                                       | 4                           | 14           | 重要(例)部                                                                                                    |
|             | 5<br>6<br>7 | 市立市立                                         | <u>調中</u><br>調中                                                                                                    | 女女                                                                                                    |                                                  | 5 8<br>5 #                     | 視機                                                                  | A2 工業電子/新北高工<br>C12 藝術獎群/ 弯提來商                     | 私立育建家商<br>日 表演藝術科           | -            | <b>室卷</b> (例)和<br><b>雅德</b> (例)和                                                                                                    |

#### 十、提醒注意事項

- (一)學生報名時間:5/5(一)09:00 至 5/19(一)下午 05:00 止。報名截止後,國中學 校端在 5/21(三)中午 12:00:00 前仍有權限「修改」學生資料,但不可新增報名 資料。
- (二)國中學校系統作業時間:<u>5/21(三)中午12:00:00前</u>,請務必在作業時間內勾選 並儲存報名學生,系統關閉後無法再修改勾選學生。
- (三)列印資料袋前,請一定要「勾選」,且按「儲存」。
- (四)資料如有異動,請務必重新列印變動學生之報表,確保書面資料與系統資料一致。
- (五)6/13(五)上午11:00,由各招生學校網站公告錄取名單,國中承辦人員亦可登入 報名系統查詢錄取結果(惟仍以各招生學校公告為準)。